すでに設定した塀や床の内容を他のユニットにコピー&ペーストすることができます。

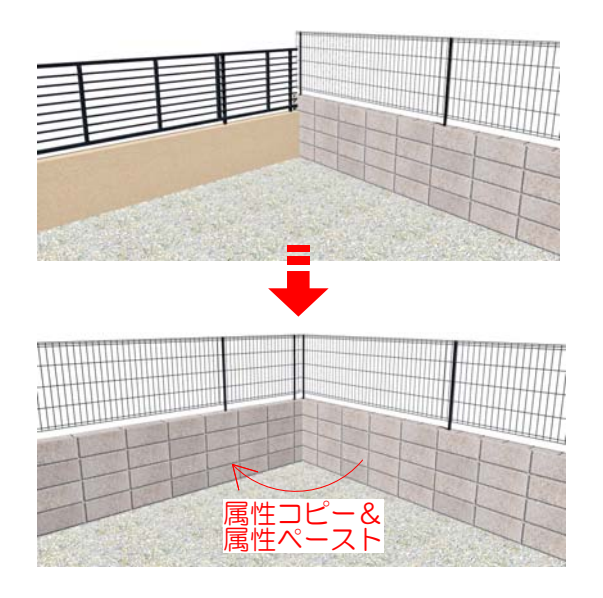

たとえば、ブロック+フェンスの設定を した塀の設定をコピーして、別の塀にペ ーストする事ができます。

複数の塀や床を同じ設定にしたい場合に 便利です。

〉【属性コピーできる設定】・ 属性コピーで複製できる内容はレベルと 塀設定の一部の機能以外です。詳細は次 ページをご覧ください。

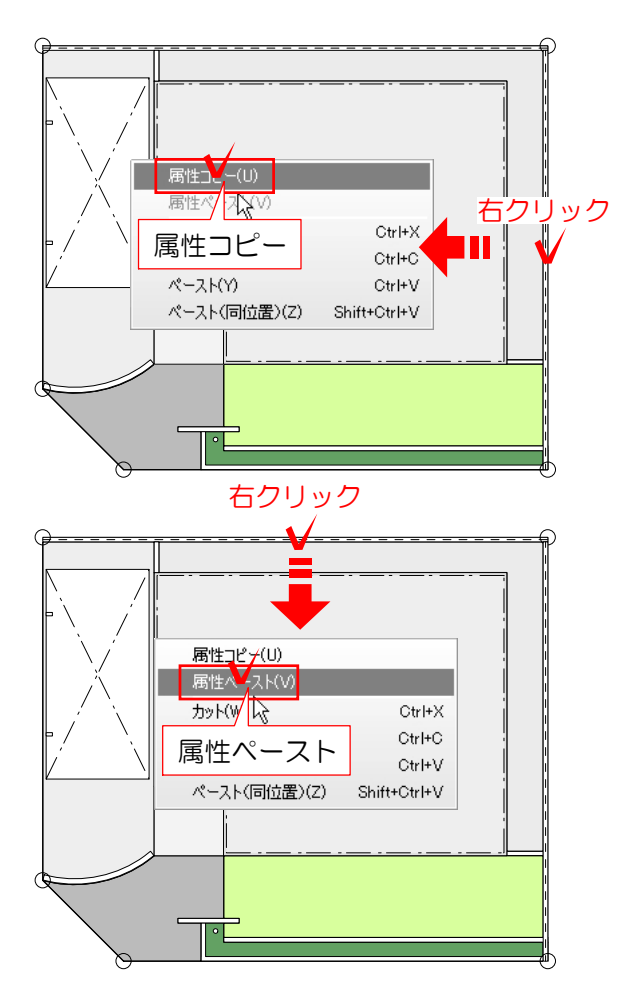

## 操作手順

1: レイヤを「ユニット」にし、右の境界塀 を**右クリック**します。

- 2:「属性コピー」を選択します。
- 3:同じ設定にしたい、上の境界塀を右クリックし、「属性ペースト」を選択します。

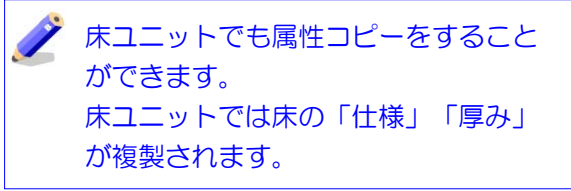

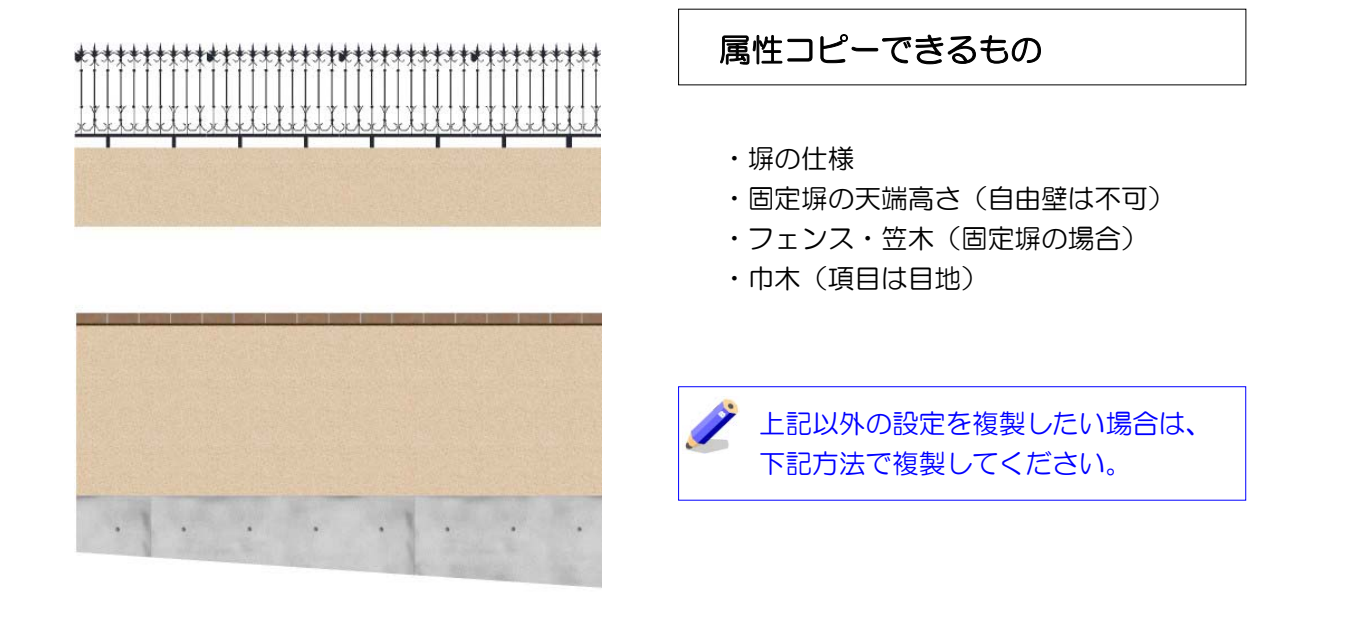

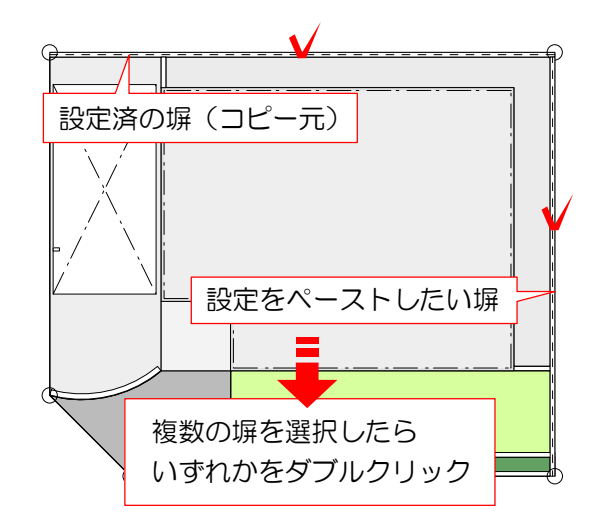

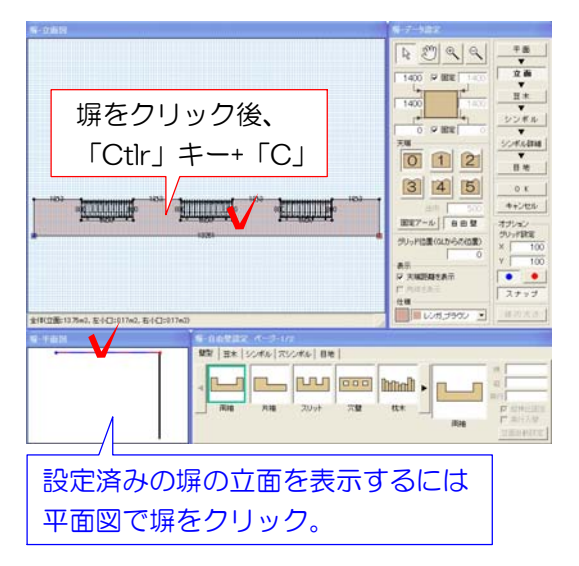

## 属性コピー以外の設定複製

1:設定済の塀と設定をペーストしたい塀を 複数選択し、いずれかの塀をダブルクリッ クします。

## 塀編集画面が表示されます。

2:設定済みの塀の立面を表示し、塀をクリ ック。キーボードの「Ctrl」キーを押しなが ら「C」を押します。

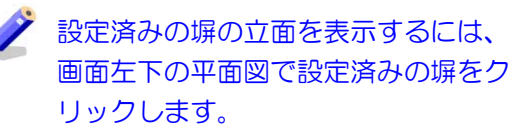

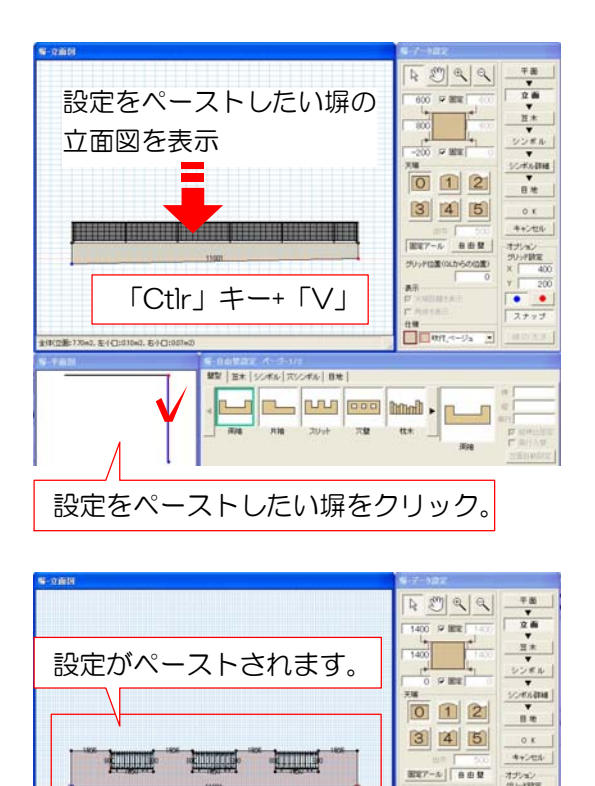

間 三木 シンボル ホシンボル 目地

3:設定を複製したい塀を左下の平面図でク リックして選択します。

塀の立面図が切り替わります。

4:キーボードの「Ctrl」キーを押しながら 「V」を押します。

## 同じ設定の塀ができます。

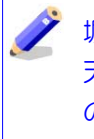

小田田

× 100

シッド位置のこからの位置)

100 100 100 100 100 100 100 100 100

-

塀の長さによって、製品の位置や塀の 天端形状がずれます。ペーストした塀 の形状に合わせて設定を調整してくだ さい。